# Alarmas y mensajes

IntelliVue TcG10 incluye dos tipos de alarmas diferentes: alarmas fisiológica e INOPs. Para obtener información completa sobre las alarmas, consulte las Instrucciones de uso del monitor de paciente.

Los mensajes de estado e indicaciones le ofrecen información adicional sobre el estado actual del sistema.

## Indicadores visuales de alarma

Los valores numéricos de  $tcpO_2$  y  $tcpCO_2$  en alarma parpadean si se muestran en la pantalla. Los valores numéricos dentro de la ventana de datos del dispositivo no parpadean.

**ADVERTENCIA** Si los valores de GasTc sólo se muestran en la ventana de datos del dispositivo, las indicaciones de alarma visuales sólo incluyen el indicador luminoso y los campos de alarma.

## Límites de alarma

Puede configurar los límites de las alarmas fisiológicas de forma manual o automática mediante el menú ConfigLímitsAuto del monitor de paciente. En el caso de los límites automáticos de las alarmas, que se calculan mediante los datos de tendencias, consulte las Instrucciones de uso del monitor de paciente.

**ADVERTENCIA** Asegúrese de seleccionar cuidadosamente los límites de alarma. Una configuración de valores de alarmas extremos puede volver inutilizable el sistema de alarmas.

## Alarmas fisiológicas

| Mensaje de alarma | Condición                                                                        |
|-------------------|----------------------------------------------------------------------------------|
| **tcp02 ALTA      | La presión parcial de oxígeno transcutáneo excede el límite superior.            |
| **tcp02 BAJA      | La presión parcial de oxígeno transcutáneo excede el límite inferior.            |
| **tcpCO2 ALTA     | La presión parcial de dióxido de carbono transcutáneo excede el límite superior. |
| **tcpCO2 BAJA     | La presión parcial de dióxido de carbono transcutáneo excede el límite inferior. |

La prioridad de alarmas para las alarmas fisiológicas es \*\*Amarilla.

## **INOPs**

| La | prioridad | de | alarmas | de | los | INOPs | es | Cián. |
|----|-----------|----|---------|----|-----|-------|----|-------|
|----|-----------|----|---------|----|-----|-------|----|-------|

| Mensaje de alarma   | Condición                                                                                                    |  |  |
|---------------------|----------------------------------------------------------------------------------------------------|--|--|
| FALLO EQUIP GasTc   | Funcionamiento incorrecto del tc Sensor 84 o del IntelliVue TcG10.                                                                                                    |  |  |
| FALLO SENSR GasTc   | Funcionamiento incorrecto del sensor de tcpO <sub>2</sub> /tcpCO <sub>2</sub> o conexión incorrecta del sensor.                                                                                                    |  |  |
| GasTc INCOMPAT.     | Firmware de IntelliVue TcG10 incompatible.                                                                                                    |  |  |
| ACTUALIZ.SW GasTc   | Actualización de software en proceso o necesaria.                                                                                                    |  |  |
| VERF.SENSOR GasTc   | Sensor desconocido o no compatible.                                                                                                    |  |  |
| GasTc FUERA RANGO   | El valor medido supera el rango de medición de tcpO <sub>2</sub> y tcpCO <sub>2</sub> .                                                                                                    |  |  |
| tcpCO2 FUERA RANGO  | El valor medido supera el rango de medición de tcpCO <sub>2</sub> .                                                                                                    |  |  |
| tcpO2 FUERA RANGO   | El valor medido supera el rango de medición de tcpO2.                                                                                                    |  |  |
| GasTc SIN SENSOR    | No hay ningún sensor conectado al IntelliVue TcG10. Al silenciar est<br>INOP, se desactivará la medición.                                                                                                    |  |  |
| CALIBRANDO GasTc    | Calibración de tc Sensor 84 en curso. Espere hasta que haya finalizado<br>la calibración. Los valores numéricos son dudosos.                                                                                                    |  |  |
| CAMB. MEMBR. GasTc  | Debe cambiar la membrana del tc Sensor 84.                                                                                                    |  |  |
| CAMB. SITIO GasTc   | El temporizador se ha detenido. Para restablecer el temporizador de aplicación, calibre el tc Sensor 84 y cambie el lugar de medición.                                                                                                    |  |  |
| CONFRM.PREP GasTc   | Se ha detectado la preparación de la nueva membrana de tc Sensor 84<br>y debe confirmarse.                                                                                                    |  |  |
| GAS GasTc VACÍA     | La botella del gas de calibración está vacía.                                                                                                    |  |  |
| CAL GaSTC REQUER.   | Debe realizarse una calibración antes de iniciar la monitorización.<br>Introduzca un tc Sensor 84 con membrana en la cámara de calibración.                                                                                                    |  |  |
| GasTc ESTABILZNDO   | El tc Sensor 84 no ha alcanzado la temperatura seleccionada y/o la<br>hiperemia cutánea no ha finalizado aún. Este INOP desaparecerá en<br>10 minutos después de que el tc Sensor 84 se haya retirado de la cámara<br>de calibración. Si el modo SmartHeat está activado, la temperatura del<br>tc Sensor 84 aumentará 1 °C (hasta un máximo de 44 °C) durante este<br>periodo de tiempo. Los valores numéricos son dudosos. |  |  |
| VERF.TIEMPO GasTc   | El temporizador de aplicación se detendrá al cabo de 15 minutos o menos.                                                                                                    |  |  |
| CORR. IN-VIVO GasTc | La corrección in vivo se ha iniciado pero los valores de muestra de los gases sanguíneos no se han almacenado.                                                                                                    |  |  |
| SIN DATOS DISP.     | Se ha perdido la comunicación con el IntelliVue TcG10.                                                                                                    |  |  |
| DISP. NO ADMITIDO   | Identificación del dispositivo finalizada, pero no se ha instalado el controlador de dispositivo adecuado.                                                                                                    |  |  |
| VERIF.CONFIG.DISPO  | Identificación del dispositivo finalizada, pero no se pudo establecer la comunicación debido a errores.                                                                                                    |  |  |
| VERIF.CONFIG.DISPO  | Identificación del dispositivo finalizada, pero no se pudo establecer la comunicación debido a que ha finalizado el tiempo de espera.                                                                                                    |  |  |

## Mensajes de estado e indicaciones

Los mensajes de estado e indicaciones aparecen en la línea de estado del monitor de paciente IntelliVue, y estarán visibles siempre que el menú **Config. GasTc** esté abierto.

Por ejemplo, si desea ver el estado del tc Sensor 84, seleccione **Estado Sensor** en el menú **Config. GasTc**:

tcp02/tcpC02listo para usar, última cal. 4 Mar 10 14:23tcp02/tcpC02última prep. 25 Feb 10 16:23, restante: 101.5h

En las siguientes tablas figuran los mensajes de estado e indicaciones disponibles.

#### Mensajes durante la monitorización de GasTc

| Mensaje de estado/indicación                                                              | Descripción                                                                                                    |  |  |  |
|-------------------------------------------------------------------------------------------|----------------------------------------------------------------------------------------------------|--|--|--|
| tcpO <sub>2</sub> /tcpCO <sub>2</sub> listo para usar,<br>última cal. dd mmm aa hh:mm     | El sistema está listo para usarse y el sensor se<br>encuentra en la cámara de calibración. Muestra la<br>fecha y hora de la última calibración.                                                              |  |  |  |
| Ultima cal tcpO <sub>2</sub> /tcpCO <sub>2</sub> dd mmm<br>aa hh:mm, queda: xx:xxh aplic. | El sistema está calibrado y el sensor está colocado<br>en el paciente (y no en la cámara de calibración).<br>Muestra la fecha y hora de la última calibración<br>junto con el tiempo de aplicación restante. |  |  |  |
| <pre>tcpO2/tcpCO2 Última prep. dd mmm yy hh:mm, restante: xxx.xh</pre>                    | Muestra la fecha y hora de la última preparación si<br>seleccionó <b>Estado Sensor</b> .                                                                                                    |  |  |  |
| Ultima corrección in-vivo $tcpO_2/tcpCO_2$ dd mmm aa hh:mm                                | Muestra la fecha y hora de la última corrección in vivo si seleccionó <b>Estado Sensor</b> .                                                                                                    |  |  |  |
| $tcpO_2/tcpCO_2 \Delta pO_2$ :xxxxmmHg $\Delta pCO_2$<br>In-Vivo: xxxxmmHg                | Diferencia entre los valores introducidos de la gasometría y los valores de O <sub>2</sub> y CO <sub>2</sub> medidos.                                                                                        |  |  |  |
| (tcpO <sub>2</sub> /tcpCO <sub>2</sub> ΔpO <sub>2</sub> :xxxx.xkPa                        | $\Delta pO_2 = pO_2$ (gases sanguíneos) - tcpO <sub>2</sub>                                                                                                    |  |  |  |
| ΔpCO <sub>2</sub> In-Vivo: xxxx.xkPa)                                                     | $\Delta pCO_2 = pCO_2$ (gases sanguíneos) - tcpCO <sub>2</sub>                                                                                                    |  |  |  |
| Coloque el sensor de $tcpO_2/$<br>$tcpCO_2$ en cámara de calibración                      | El sensor no se encuentra en la cámara de<br>calibración ni sobre la piel del paciente durante los<br>últimos tres minutos.                                                                                  |  |  |  |

#### Mensajes durante la calibración

| Mensaje de estado/indicación                                                                                                    | Descripción                                                                                                    |  |  |
|----------------------------------------------------------------------------------------------------|----------------------------------------------------------------------------------------------------|--|--|
| Progreso calibración tcpO <sub>2</sub> /<br>tcpCO2: xx%                                                                                                    | La calibración se encuentra en proceso y el sensor<br>se encuentra en la cámara de calibración. El<br>progreso de la calibración se expresa en porcentaje.                                    |  |  |
| Presión gases cal. tcpO <sub>2</sub> /tcpCO <sub>2</sub> :<br>xx.xbar, pres amb: xxxmmHg<br>(Presión gases cal. tcpO <sub>2</sub> /<br>tcpCO <sub>2</sub> : xx.xbar, pres amb:<br>xxx.xkPa) | La calibración se encuentra en proceso y el sensor<br>se encuentra en la cámara de calibración. Muestra<br>la presión restante de la botella del gas de<br>calibración y la presión ambiente. |  |  |

## Mensajes durante el modo de corrección in vivo

| Mensaje de estado/indicación                                                                         | Descripción                                                                                                    |
|----------------------------------------------------------------------------------------------------|----------------------------------------------------------------------------------------------------|
| Muestra sangre recogida $tcpO_2/$<br>$tcpCO_2$ según protocolo hosp                                  | Se ha iniciado el proceso de corrección in vivo.                                                                         |
| Corrección in-vivo $tcpO_2/tcpCO_2$<br>esperando a valor lab.                                        | Después de 10 segundos, tiempo de retardo de<br>muestra sanguínea.                                                       |
| Guardar tcpO <sub>2</sub> /tcpCO <sub>2</sub> si ok, si<br>no Recup./Inic. corr. in-vivo             | Después de introducir el valor de los gases<br>sanguíneos.                                                               |
| Selecc. <guardar corr.in-vivo=""><br/>para finaliz.corr tcpO<sub>2</sub>/tcpCO<sub>2</sub></guardar> |                                                                                                    |
| Corrección in-vivo tcpO <sub>2</sub> /tcpCO <sub>2</sub><br>realizada: dd mmm aa hh:mm               | La corrección in vivo se ha completado. El usuario<br>ha almacenado los valores introducidos de los gases<br>sanguíneos. |

### Mensajes de mantenimiento

| Mensaje de estado/indicación                                               | Descripción                                                  |  |  |
|----------------------------------------------------------------------------|--------------------------------------------------------------|--|--|
| Preparación del sensor tcpO <sub>2</sub> /<br>tcpCO <sub>2</sub> realizada | El usuario ha confirmado la preparación del nuevo<br>sensor. |  |  |
| SW de $tcpO_2/tcpCO_2$ actualizado                                         | La actualización del software ha finalizado.                 |  |  |

### Mensajes de error

| Mensaje de estado/indicación                                               | Descripción                                                                                                    |
|----------------------------------------------------------------------------|----------------------------------------------------------------------------------------------------|
| Fallo equipo de tcpO <sub>2</sub> /tcpCO <sub>2</sub><br>"código de error" | Se ha detectado un error de hardware inespecífico<br>del IntelliVue TcG10 o tc Sensor 84 y se muestra<br>con un código de error. |
| Fallo módulo de tcpO <sub>2</sub> /tcpCO <sub>2</sub><br>"código de error" | Se ha detectado un error de hardware inespecífico<br>del IntelliVue TcG10 y se muestra con un código<br>de error.                |
| Fallo sensor de tcpO <sub>2</sub> /tcpCO <sub>2</sub><br>"código de error" | Se ha detectado un error de hardware inespecífico<br>del tc Sensor 84 y se muestra con un código de<br>error.                    |

# **Ajustes configurables**

## Modelo de configuración

El controlador IntelliVue TcG10 y todos los ajustes de IntelliVue TcG10 se almacenan en el módulo IntelliBridge EC10.

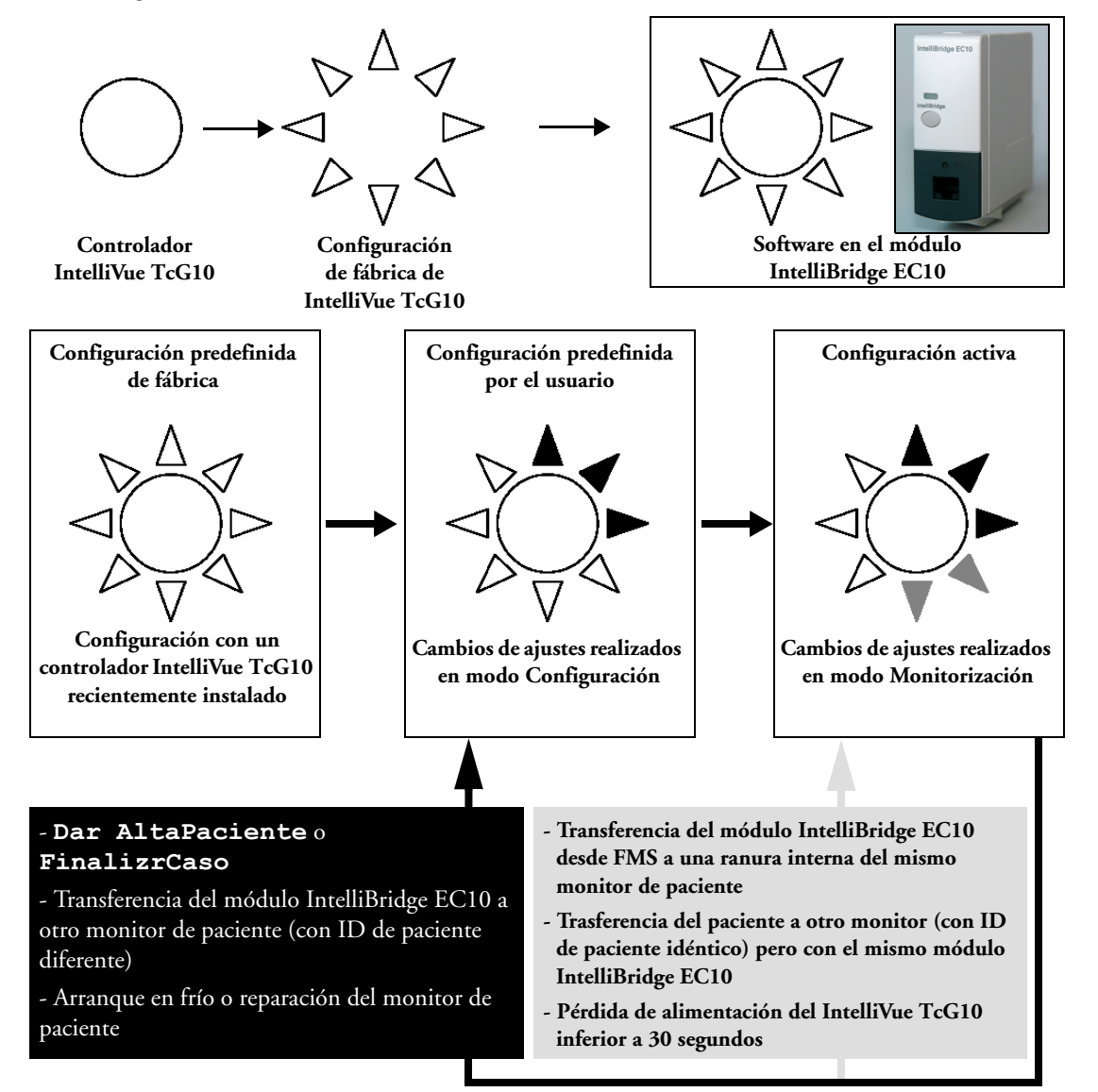

## Configuración predefinida de fábrica

Un módulo IntelliBridge EC10 recientemente instalado contiene los ajustes de medición predefinidos de fábrica del IntelliVue TcG10. No se almacenan en el monitor de paciente.

**PRECAUCIÓN** La configuración predefinida de fábrica sólo existirá hasta que se hayan realizado cambios en el modo Configuración. Sólo se puede volver a cargar la configuración predefinida de fábrica al módulo IntelliBridge EC10 con la interfase de servicio IntelliBridge EC10 tal como se describe en la Service Guide (Manual de servicio, sólo en inglés).

## Configuración predefinida por el usuario

Los ajustes que se modifican en el modo Configuración se denominan configuración predefinida por el usuario. Se almacenan **automáticamente** en el módulo IntelliBridge EC10. A diferencia de otros ajustes de medición del monitor de paciente IntelliVue, los ajustes del dispositivo conectado a través de un módulo IntelliBridge EC10 no se pueden almacenar en un conjunto de ajustes de Perfil, Medición o Monitor. Cada cambio de ajuste que se realice en modo Configuración se establecerá como un ajuste predefinido por el usuario. Cuando salga del modo Configuración, los ajustes se considerarán como la nueva configuración predefinida del usuario.

El sistema se inicia con la configuración predefinida por el usuario (o, en su defecto, con la configuración predefinida de fábrica):

- Después de seleccionar Dar AltaPaciente o FinalizrCaso.
- Si traslada el módulo IntelliBridge EC10 de un paciente a otro.
- Tras un arranque en frío o reparación del monitor de paciente.

## Configuración activa

Los ajustes que se modifican en el modo Monitorización se denominan configuración activa. No pueden almacenarse de forma permanente. Cada cambio de ajuste realizado en modo Monitorización cambia la configuración activa.

El sistema se inicia con la configuración activa:

- En caso de pérdida de energía durante menos de 30 segundos.
- Independientemente del tiempo, si desconecta y vuelve a conectar el módulo IntelliBridge EC10, o el cable de datos en el mismo monitor de paciente con el mismo paciente.
- Si cambia el monitor de paciente, trasfiere el paciente a otro monitor y mueve el módulo IntelliBridge EC10 conectado al IntelliVue TcG10.
- **NOTA** Las siguientes acciones en el monitor de paciente no influirán ni modificarán la configuración de medición de gases transcutáneos:
  - Cambios en el perfil
  - Cambios en la pantalla
  - Almacenamiento de ajustes de medición
  - · Almacenamiento de ajustes del monitor de paciente

## Rótulos y valores predefinidos

Las columnas de los modos **Configuración** y **Monitorización** indican el modo operativo al que puede accederse mediante el ajuste correspondiente. Si ambas columnas presentan una marca de verificación ( $\checkmark$ ), significa que el ajuste está disponible en ambos modos. Si sólo tiene la marca una de las columnas, el ajuste está disponible únicamente en el modo correspondiente.

| Nombre de elemento                           | Modo monitorización | Modo Configuración | Rótulos del menú             | Configuración<br>predefinida de<br>fábrica | Configuración<br>predefinida<br>por el usuario<br>Introduzca en<br>esta columna la<br>configuración<br>predeterminada<br>que desee. |
|----------------------------------------------|---------------------|--------------------|------------------------------|--------------------------------------------|----------------------------------------------------------------------------------------------------|
| Medición de tcpO <sub>2</sub>                | $\checkmark$        | $\checkmark$       | tcp02                        | Activado                                   |                                                                                                    |
| Alarmas de tcpO <sub>2</sub>                 | $\checkmark$        | $\checkmark$       | Alarmas tcpO <sub>2</sub>    | Activado                                   |                                                                                                    |
| Alarma límite superior de tcpO <sub>2</sub>  | ~                   | ~                  | Límite Sup tcpO <sub>2</sub> | 80 mmHg                                    |                                                                                                    |
| Alarma límite inferior de tcpO <sub>2</sub>  | ✓                   | ~                  | Límite Inf tcpO <sub>2</sub> | 50 mmHg                                    |                                                                                                    |
| Color de tcpO <sub>2</sub>                   |                     | ~                  | Color tcpO <sub>2</sub>      | Azul                                       |                                                                                                    |
| Medición de tcpCO <sub>2</sub>               | $\checkmark$        | $\checkmark$       | tcpCO <sub>2</sub>           | Activado                                   |                                                                                                    |
| Alarmas de tcpCO <sub>2</sub>                | $\checkmark$        | $\checkmark$       | Alarmas tcpCO <sub>2</sub>   | Activado                                   |                                                                                                    |
| Alarma límite superior de tcpCO <sub>2</sub> | ~                   | ~                  | Límit.Sup tcpCO <sub>2</sub> | 50 mmHg                                    |                                                                                                    |
| Alarma límite inferior de tcpCO <sub>2</sub> | ✓                   | ✓                  | Límit.Inf tcpCO <sub>2</sub> | 30 mmHg                                    |                                                                                                    |
| Color de tcpCO <sub>2</sub>                  |                     | ~                  | Color tcpCO <sub>2</sub>     | Verde                                      |                                                                                                    |
| Temperatura de<br>tc Sensor 84               | ✓                   | ~                  | Temp. Sensor                 | 43 °C                                      |                                                                                                    |
| Duración de aplicación                       | $\checkmark$        | ✓                  | Durac. Aplic.                | 4,0 horas                                  |                                                                                                    |
| Factor metabólico                            | $\checkmark$        | $\checkmark$       | Factor Metabol.              | 8 mmHg                                     |                                                                                                    |
| Visualización de la<br>potencia calefactora  | ✓                   | ~                  | Visualiz.Calent.             | Absoluto (ajuste fijo)                     |                                                                                                    |
| Modo de corrección in vivo                   |                     | ✓                  | Modo InVivo                  | Desactivar                                 |                                                                                                    |
| Unidad de GasTc                              |                     | $\checkmark$       | Unidad tcGas                 | mmHg                                       |                                                                                                    |
| Unidad de temperatura                        |                     | $\checkmark$       | Unidad Temperat.             | °C                                         |                                                                                                    |
| Modo SmartHeat                               |                     | $\checkmark$       | SmartHeat                    | Activado                                   |                                                                                                    |